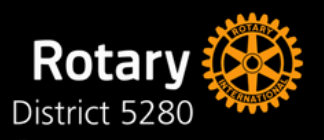

1

3

4

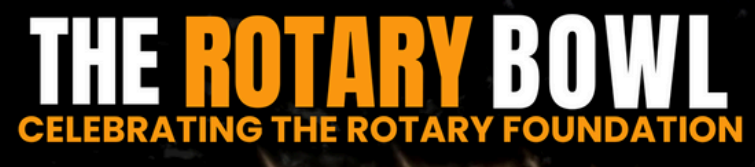

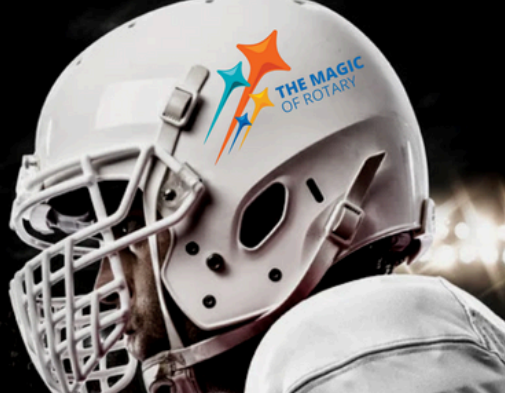

# SATURDAY, NOVEMBER 2, 2024

## DRAWING TICKET CHECKLIST Digital Drawing Tickets Only

#### Fill out your tickets

- Visit <u>www.rotary5280.org</u> to download the digital tickets
- One page of tickets is a full "booklet" of 12 tickets
- Type your info into the first ticket; press ENTER
- The sheet will autofill all 12 tickets with your information
- SAVE the completed ticket file to your computer
- DO NOT PRINT OUT THE TICKETS

#### **Pay For Your Tickets**

- All tickets must include the payment confirmation or they won't be placed into the drawing
- Pay by credit card: Visit www.rotary.org
  - Click on the "Donate" button on the top right-hand side of the page
  - Select "Annual Fund- SHARE"; follow directions to donate
  - Print the Contribution Confirmation and **make a copy to turn in with** the tickets

#### **Get Credit For Your Tickets**

- Download the Multiple Donor Form at:
  - <u>www.rotary5280.org</u>
- Club Foundation Chair (or a designated Rotarian) MUST complete the **Multiple Donor Form** for all tickets purchased
- Each contribution provides Foundation credits for your club/individual donation. You won't get credit without the **Multiple Donor Form.**

#### Upload Tickets, Receipt & Multiple Donor Form

• Upload ticket file, online donation comfirmation and Multiple Donor Form to the Dropbox link no later than Friday, October 25, 2024.

### Need More Tickets?

 Download an unlimited number of digital tickets at <u>www.rotary5280.org</u>

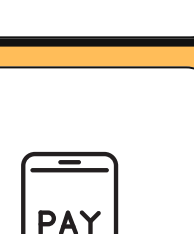

ດງ

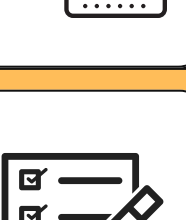

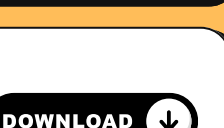